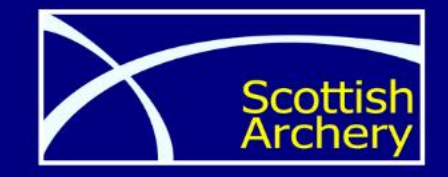

# **JUSTGO** Club Affiliation Guide

En Bloc (Students)

ARCHERY

BUKG

En Bloc (Juniors)

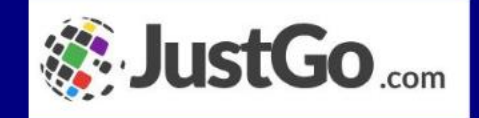

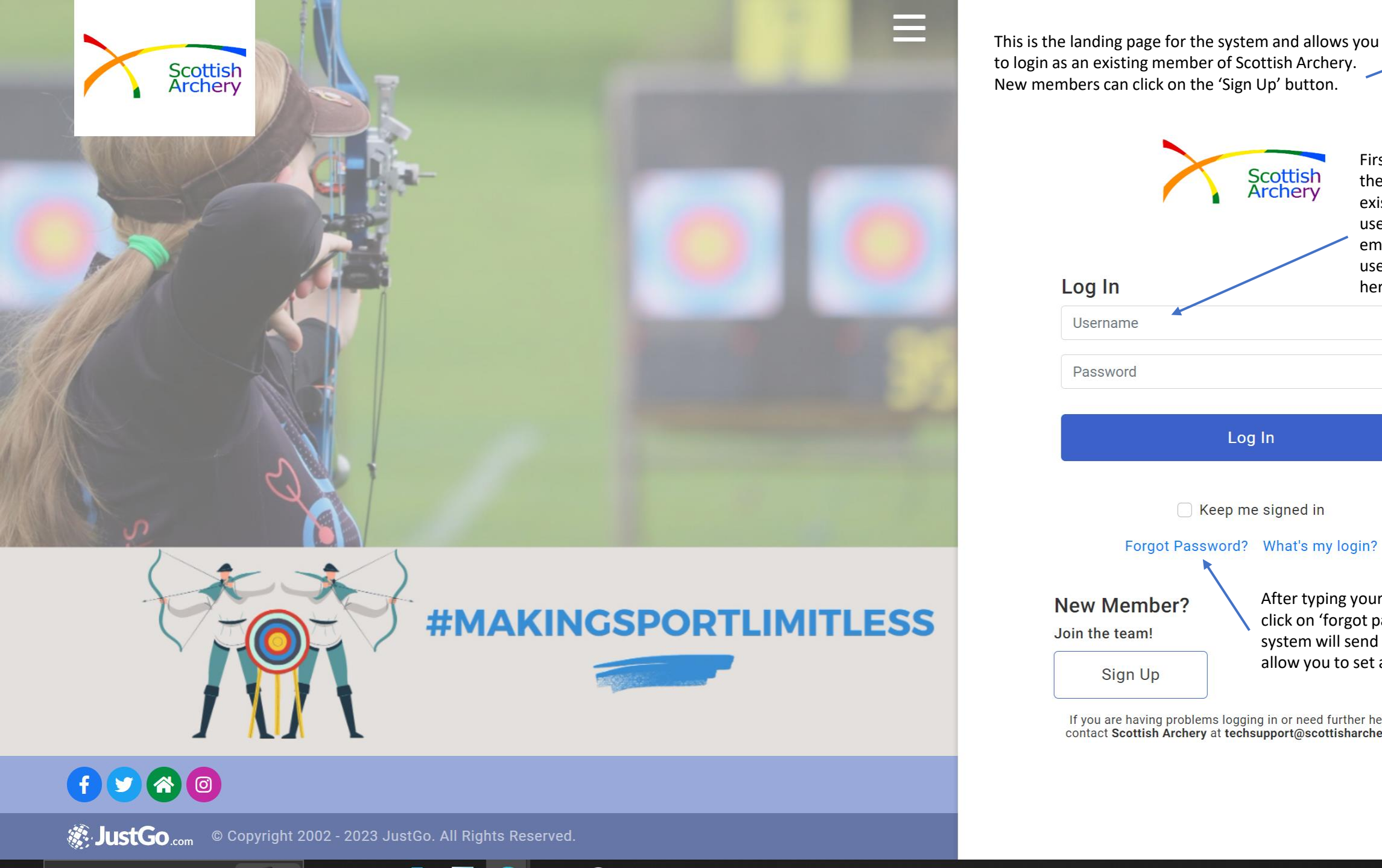

to login as an existing member of Scottish Archery. New members can click on the 'Sign Up' button. First time accessing Scottish Archery the system as an existing user, please use your registered email address as username and type Log In here. 0 Username Password Log In Keep me signed in Forgot Password? What's my login? After typing your email please **New Member?** click on 'forgot password' and the Join the team!

Sign Up

system will send you a link and allow you to set a password.

If you are having problems logging in or need further help please contact Scottish Archery at techsupport@scottisharchery.org.uk.

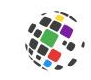

Sign Up

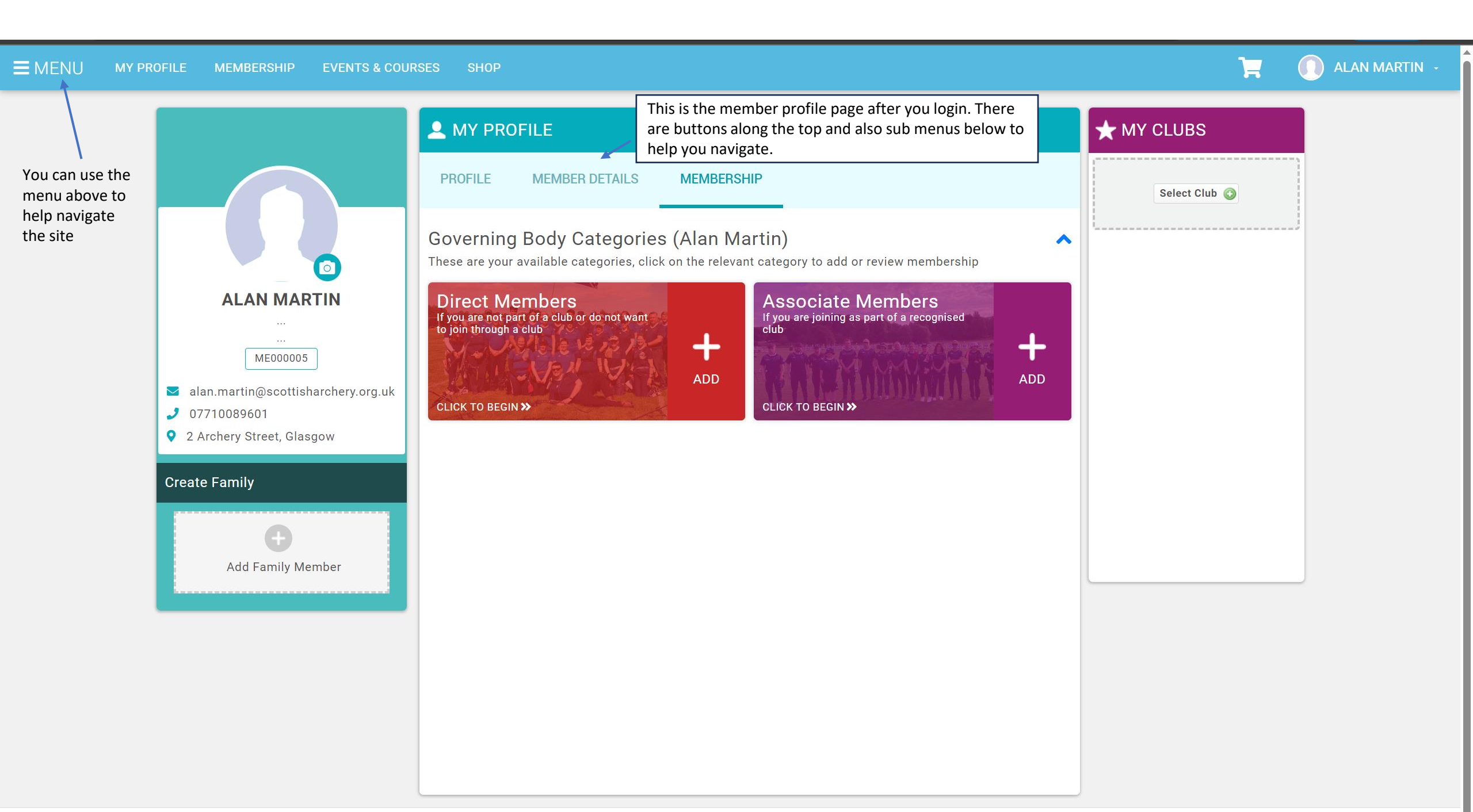

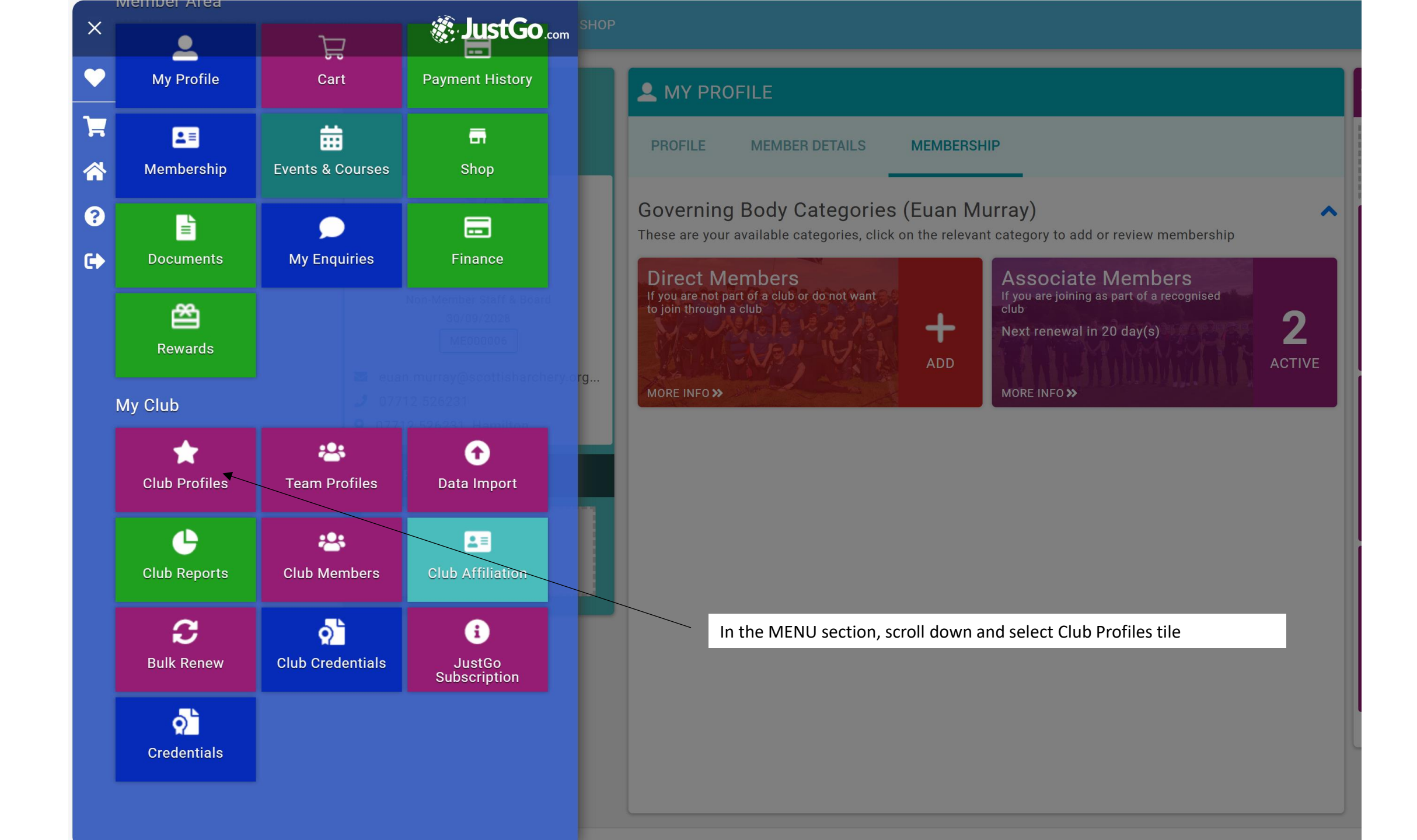

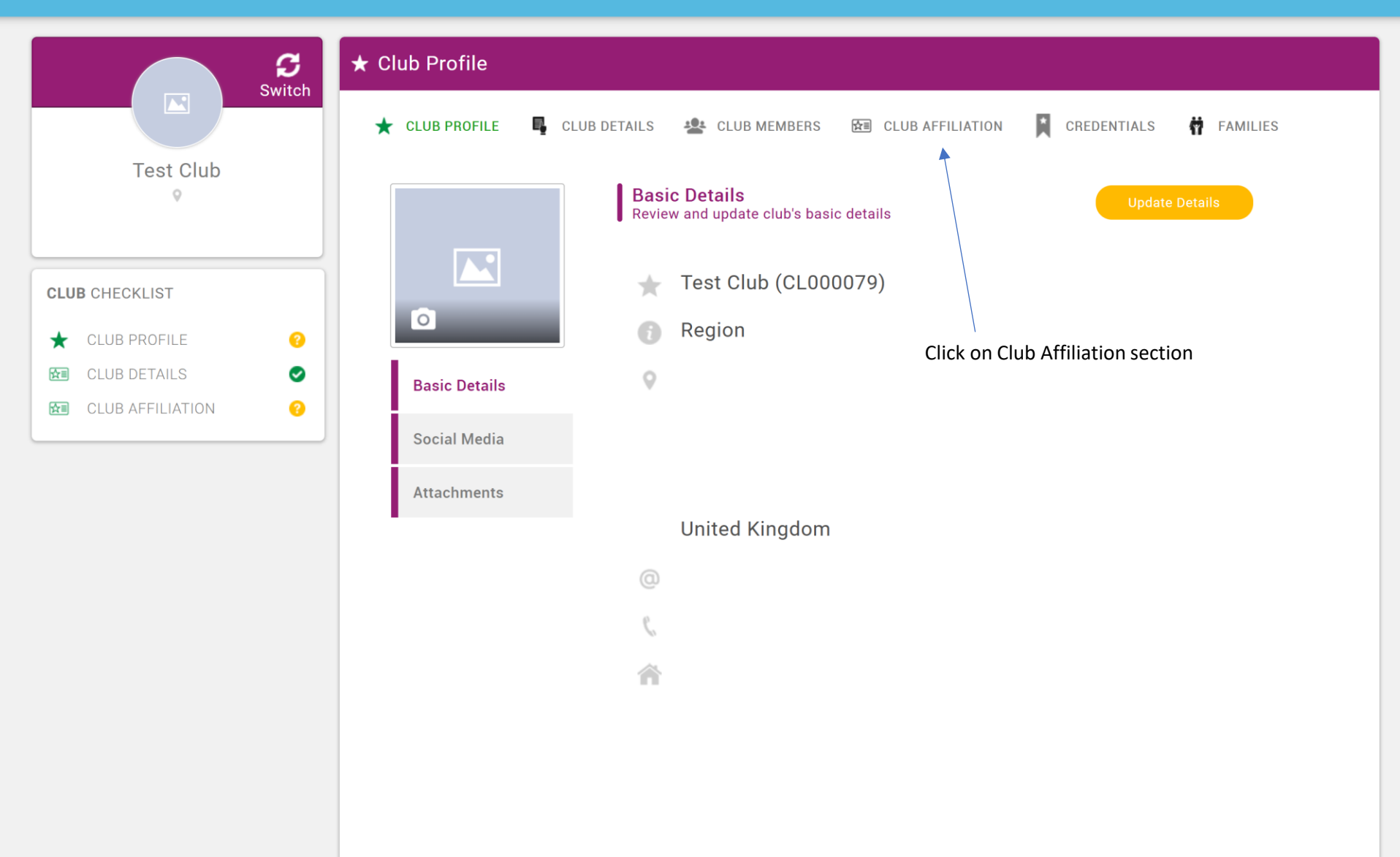

EUAN MURRA

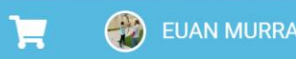

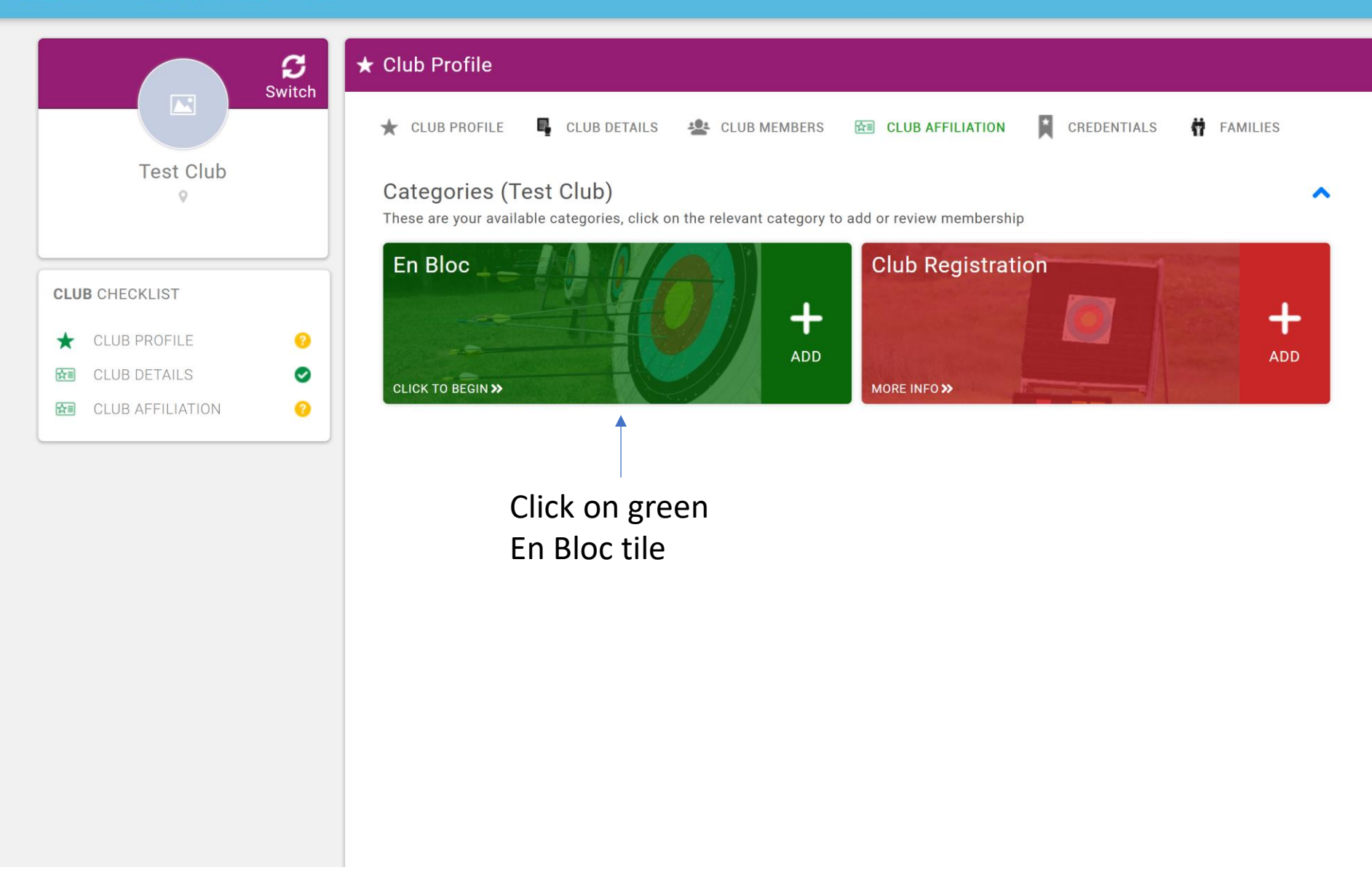

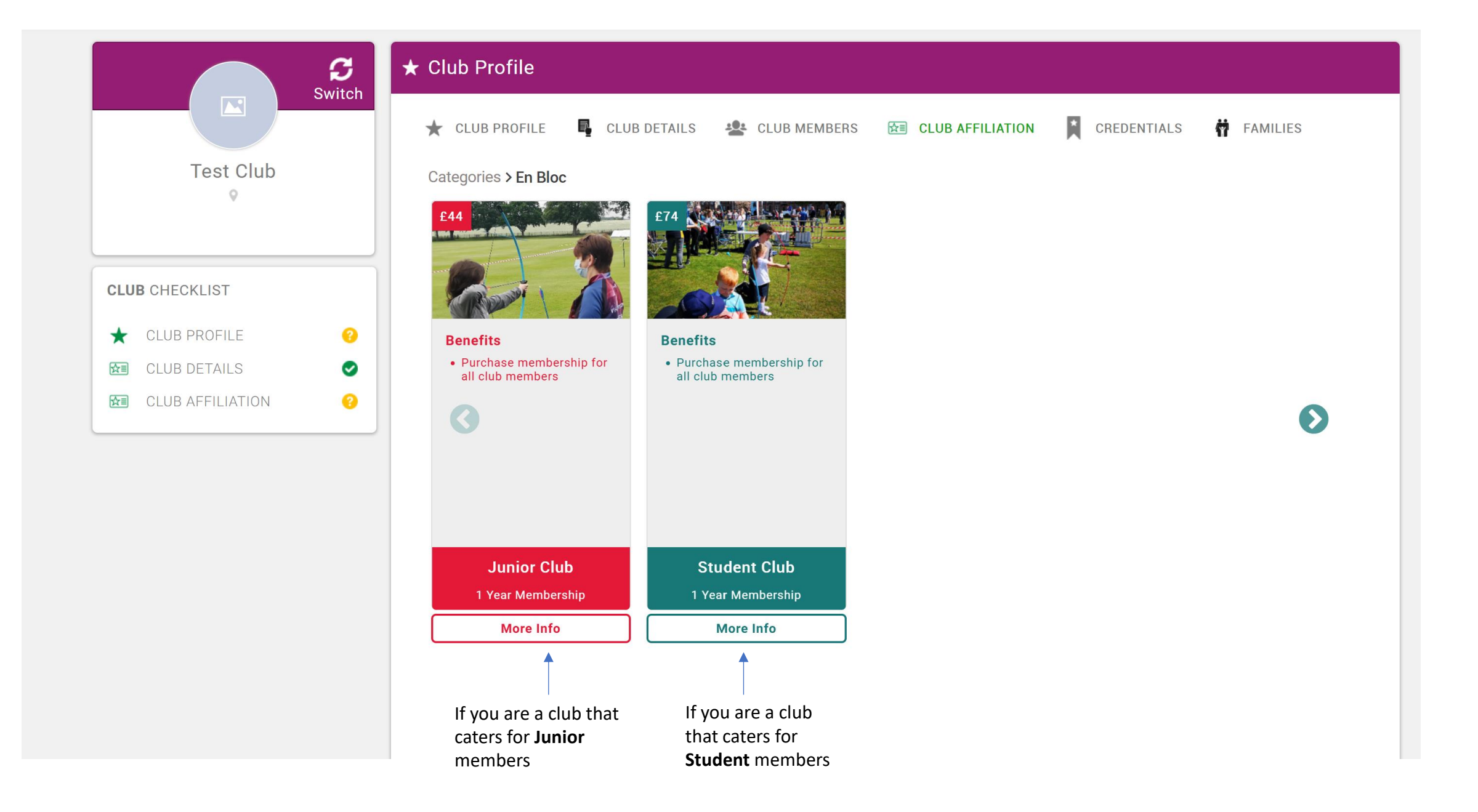

This slide shows the set of around Safeguarding & Wellbeing requirements part of the Club Affiliation journey – left hand column shows journey for Junior En Bloc clubs and right-hand column shows journey for Student En Bloc clubs

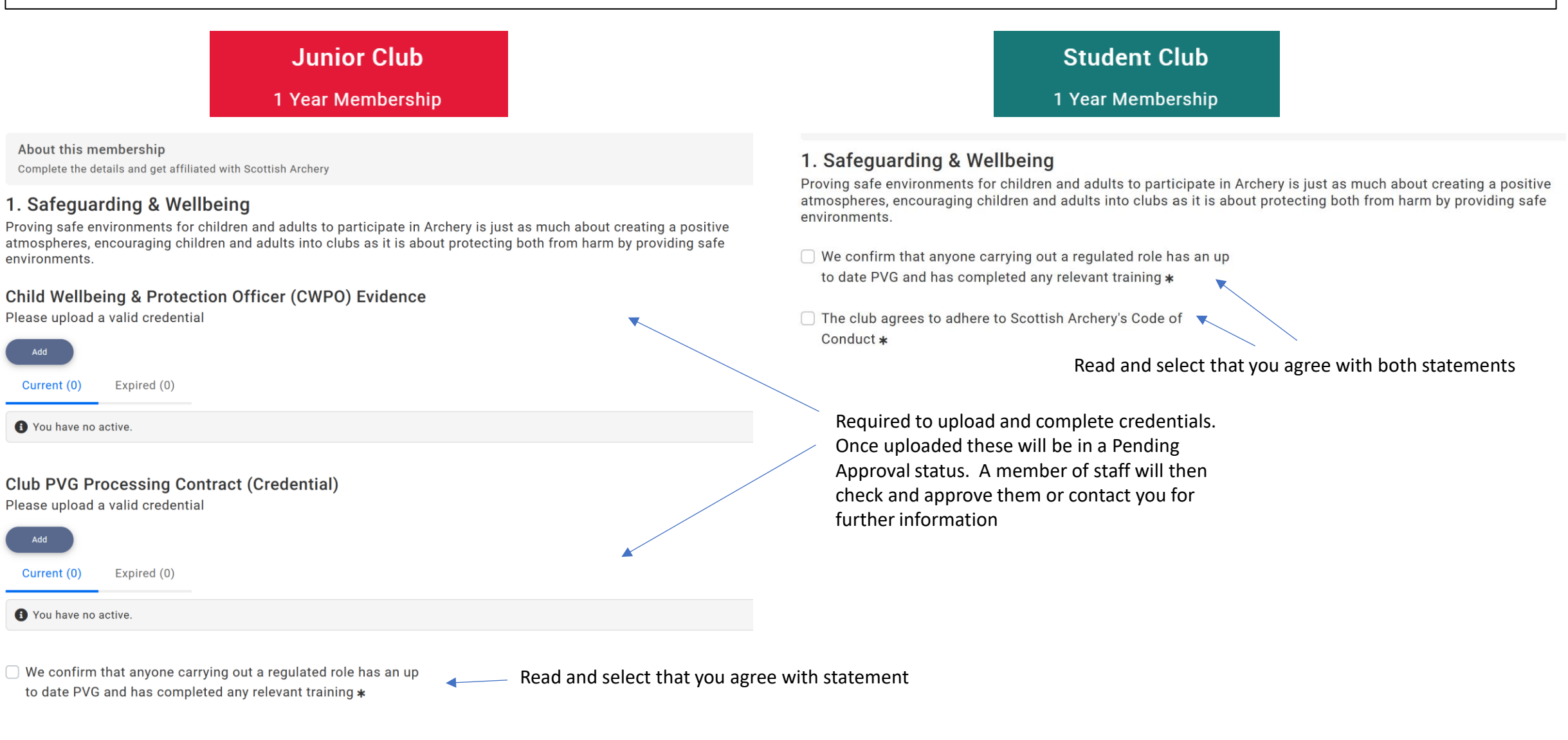

## This slide shows AGB Minimum Standards for Clubs and Committee Role requirements part of the Club Affiliation journey

| <b>Junior Club</b><br>1 Year Membership                                                                                                    |                                                    |                                     | Student Club<br>1 Year Membership                                                                                                    |
|----------------------------------------------------------------------------------------------------|----------------------------------------------------|-------------------------------------|----------------------------------------------------------------------------------------------------|
| <ul> <li>ArcheryGB Minimum Standards for Clubs</li> <li>As an archery club affiliated to Archery GB, it is mandatory to have the following in place in order to standards</li> <li>I have read and agree to comply with the ArcheryGB's Read and select</li> <li>I have read and agree to comply with the ArcheryGB's Read and select</li> <li>S. Roles</li> <li>The individuals in these roles must be added to your club profile in Sport:80 (ArcheryGB) and JustGG order to complete your renewal, and updated when changes are made, especially after club AGMs (ArcheryGB) * Jacqui Dunlop</li> <li>admin@scottisharchery.org.uk</li> </ul> | o (Scottish Archery) in<br>Annual General Meeting) | with statement                      | <ul> <li>ArcheryGB Minimum Standards for Clubs         As an archery club affiliated to Archery GB, it is mandatory to have the following in place in order to meet the minimum standards     </li> <li>I have read and agree to comply with the ArcheryGB's         Minimum Standards for Clubs *         <b>3. Roles</b>         The individuals in these roles must be added to your club profile in Sport:80 (ArcheryGB) and JustGo (Scottish Archery) in order to complete your renewal, and updated when changes are made, especially after club AGMs (Annual General Meeting)         <b>Wellbeing Officer (Welfare Officer as defined by ArcheryGB) *</b>         Jacqui Dunlop         I admin@scottisharchery.org.uk         I admin@scottisharchery.org.uk         I 07762012955         III admin@scottisharchery.org.uk         III admin@scottisharchery.org.uk         IIII admin@scottisharchery.org.uk         IIII admin@scottisharchery.org.uk         IIII admin@scottisharchery.org.uk         IIII admin@scottisharchery.org.uk         IIII admin@scottisharchery.org.uk         IIII admin@scottisharchery.org.uk         IIII admin@scottisharchery.org.uk         IIIII IIII IIII IIII IIIII IIIII IIIII IIII</li></ul>                                                                                                    |
| Chairperson *          Lyndsay Noon         S lyndsay.noon@scottisharchery.org.uk         J 07736273319                                                                                                    | <b>å</b> * 11                                      | Select roles<br>for your club       | Chairperson *<br>Lyndsay Noon<br>Lyndsay.noon@scottisharchery.org.uk<br>J 07736273319                                                                                                    |
| Club Super Admin (Secretary as defined by ArcheryGB) *<br>Euan Murray<br>Se euan.murray@scottisharchery.org.uk<br>J 07712 526231                                                                                                    | <b>≗</b> ∕ Ü                                       | by clicking<br>each of the<br>roles | Club Super Admin (Secretary as defined by ArcheryGB) *                                                                                                    |
| Treasurer * Lyndsay Noon I lyndsay.noon@scottisharchery.org.uk J 07736273319                                                                                                    | âr Î                                               |                                     | Treasurer ∗       ♪         Lyndsay Noon       ▲         Image: state state st |
| Club Membership Secretary (Data Protection Officer as defined by ArcheryGB) *<br>Euan Murray<br>euan.murray@scottisharchery.org.uk<br>J 07712 526231                                                                                                    | ar ال                                              |                                     | Club Membership Secretary (Data Protection Officer as defined by ArcheryGB) *                                                                                                    |

This slide shows the section that is optional for clubs including uploading a logo and documents. Student Clubs are required to upload Student Club credential to show evidence that they are a student (college or university) club

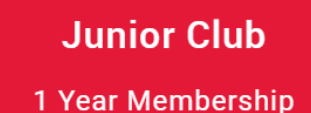

## 4. Club Information

This includes providing a Club logo (appear on Club Finder map), location, documents and region

### Club Logo

Please upload a Club Logo

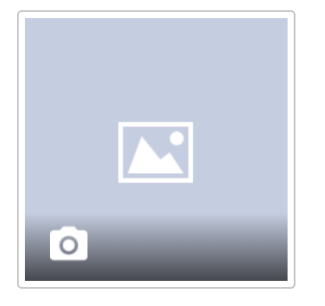

## Club Documents (Optional)

Please upload a copy of club documents below

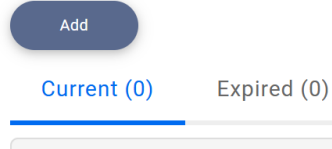

#### • You have no active.

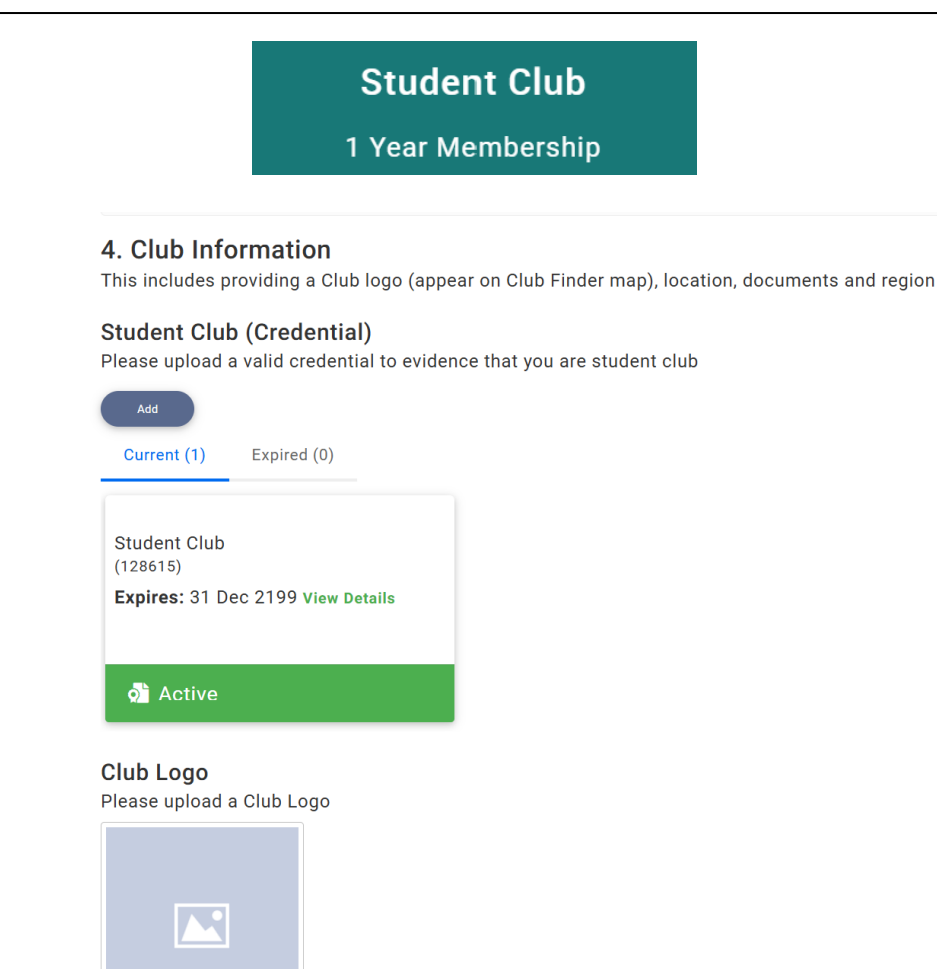

0

**Club Documents (Optional)** 

Please upload a valid credential

This slide shows section for uploading clubs venues – Indoor Location 1 and Outdoor Location 1 are mandatory

Junior Club

1 Year Membership

Student Club 1 Year Membership

## Training Venues

Share your club venues to display on Scottish Archery website

Select your venue type \*

Indoor

Outdoor

Indoor Location 1 \star

| Test Indoor 1 |  |   |
|---------------|--|---|
|               |  |   |
|               |  |   |
|               |  |   |
|               |  | / |

Indoor Location 2

| Test Indoor 2 |  |    |
|---------------|--|----|
|               |  |    |
|               |  |    |
|               |  | 1. |

This slide shows section for uploading clubs venues – Indoor Location 1 and Outdoor Location 1 are mandatory and so are Region and Accepting New Members fields

| <b>Junior Club</b><br>1 Year Membership |                                     |    | S <sup>1</sup><br>1 Y | tudent Club<br>ear Membership               |
|-----------------------------------------|-------------------------------------|----|-----------------------|---------------------------------------------|
|                                         | Outdoor Location 1 \star            |    |                       |                                             |
|                                         | Test Outdoor 1                      |    |                       |                                             |
|                                         |                                     |    |                       |                                             |
|                                         |                                     | li |                       |                                             |
|                                         | Outdoor Location 2                  |    |                       |                                             |
|                                         | Test Outdoor 2                      |    |                       |                                             |
|                                         |                                     |    |                       |                                             |
|                                         |                                     | li |                       |                                             |
|                                         | Select your region 🔺                |    |                       |                                             |
|                                         | East                                | \$ | • [                   | Select your club's region – East/West/North |
|                                         | Are you accepting new members \star |    |                       |                                             |
|                                         | Please contact the club             | \$ | <                     | Select from drop down menu – Yes/No/Please  |
|                                         |                                     |    |                       | contact the club                            |

This slide shows section for uploading clubs venues – Indoor Location 1 and Outdoor Location 1 are mandatory

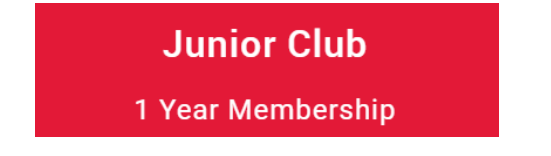

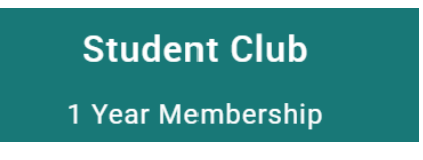

## 5.0pt-in Statements

Below are numerous opt-in statements, please complete this section

Our range has a valid range assessment in accordance with the ArcheryGB \*

Read and select that you agree with statement

We confirm that all members taking part in archery will have a valid membership to Scottish Archery and Archery GB \*

Once finished click 'Finish' button to progress to the checkout

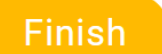

| <b>Junior Club</b><br>1 Year Membership                                                                                                    |              |                                            | ד<br>19<br>11                              | o compl<br>ourchase<br>Request<br>Pay with | e the<br>ick<br>voice' or<br>ard'                                                                                                    |
|----------------------------------------------------------------------------------------------------|--------------|--------------------------------------------|--------------------------------------------|--------------------------------------------|----------------------------------------------------------------------------------------------------|
|                                                                                                    |              |                                            |                                            |                                            |                                                                                                    |
| Checkout & Payment         1       Order Review       2       Confirm Payment                                                                                                    |              |                                            |                                            |                                            | The Checkout & Payment  Order Review  Confirm Payment  Confirm Payment  Co |
| Below is a summary of your order, please review and then select a payment option.           Order Summary         Re           Total items         1           Item saved for later         0           Net Total         £44.00           Total (GBP)         £44.00 | equest Invoi | ce Admin I                                 | Pay Pa<br>VISA 🐃                           | ny with Card                               | Below is a summary of your order, please review and then select a payment option.          Order Summary       Order Summary         Total items       1         Item saved for later       0         Net Total       £74.00         Total (GBP)       £74.00                                                                                                    |
|                                                                                                    |              |                                            |                                            | Remove All                                 | i Remov                                                                                                    |
| ITEM SUMMARY                                                                                                    | QTY          | NET TOTAL                                  | TAX                                        | TOTAL                                      | ITEM SUMMARY QTY NET TOTAL TAX TOTA                                                                                                    |
| Junior Club (Test Club)         Scottish Archery         Anyone under 18 can join Junior club if the club is registered with Scottish Archery.         ▲ save for Later         ★ Remove                                                                              | 1            | £44.00                                     | £0.00                                      | £44.00                                     | Social Social Societada Societada Societada Social Social Social Social Social Soci                                |
| ITEMS SAVED FOR LATER (0)                                                                                                    |              |                                            | Hide save                                  | ed items 🌑                                 | ITEMS SAVED FOR LATER (0) Hide saved items                                                                                                    |
|                                                                                                    |              | Corce<br>Total items<br>Item saved for lat | <b>ö Update</b><br>l <b>er Summa</b><br>er | ry<br>1<br>0                               | Crder Summary<br>Total items<br>Item saved for later                                                                                                    |
| R                                                                                                    | equest Invoi | Net Total<br>Total (GBP)<br>ce Admin I     | Pay Pa                                     | £44.00<br>£44.00<br>by with Card           | Request Invoice Admin Pay Pay with Cal                                                                                                    |
|                                                                                                    |              |                                            | VISA DE                                    | <u></u>                                    |                                                                                                    |

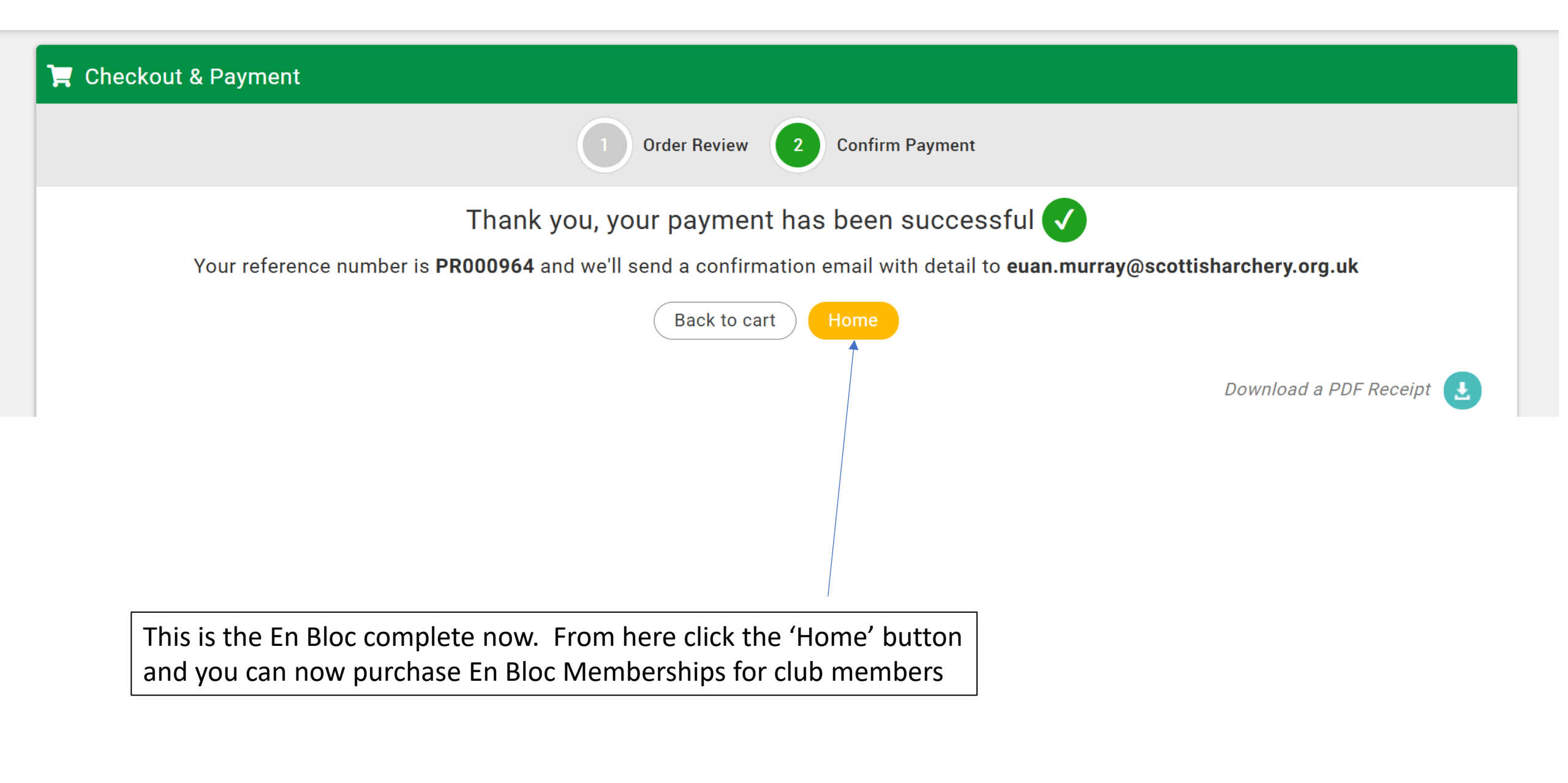

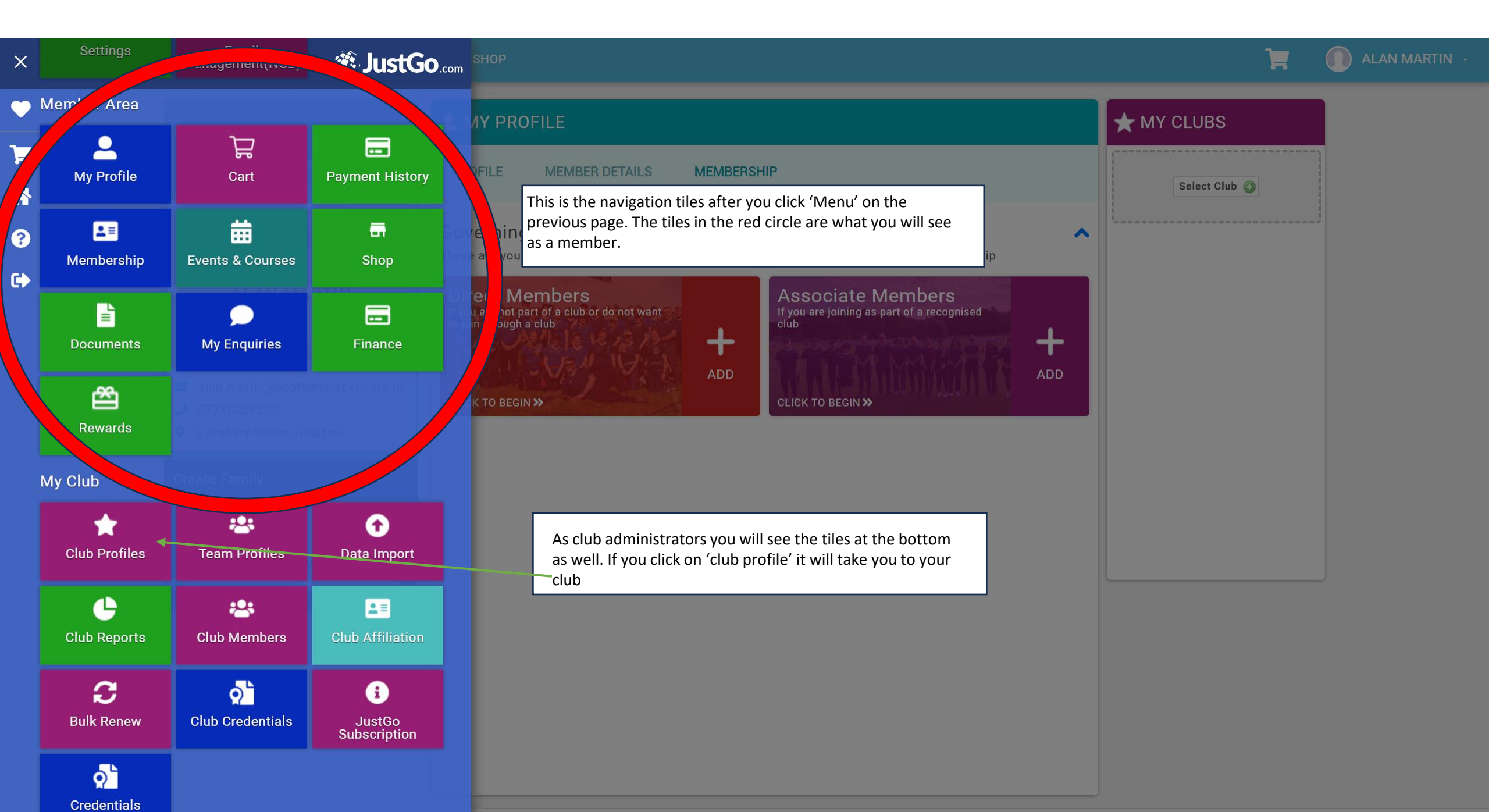

#### **E**MENU MY PROFILE

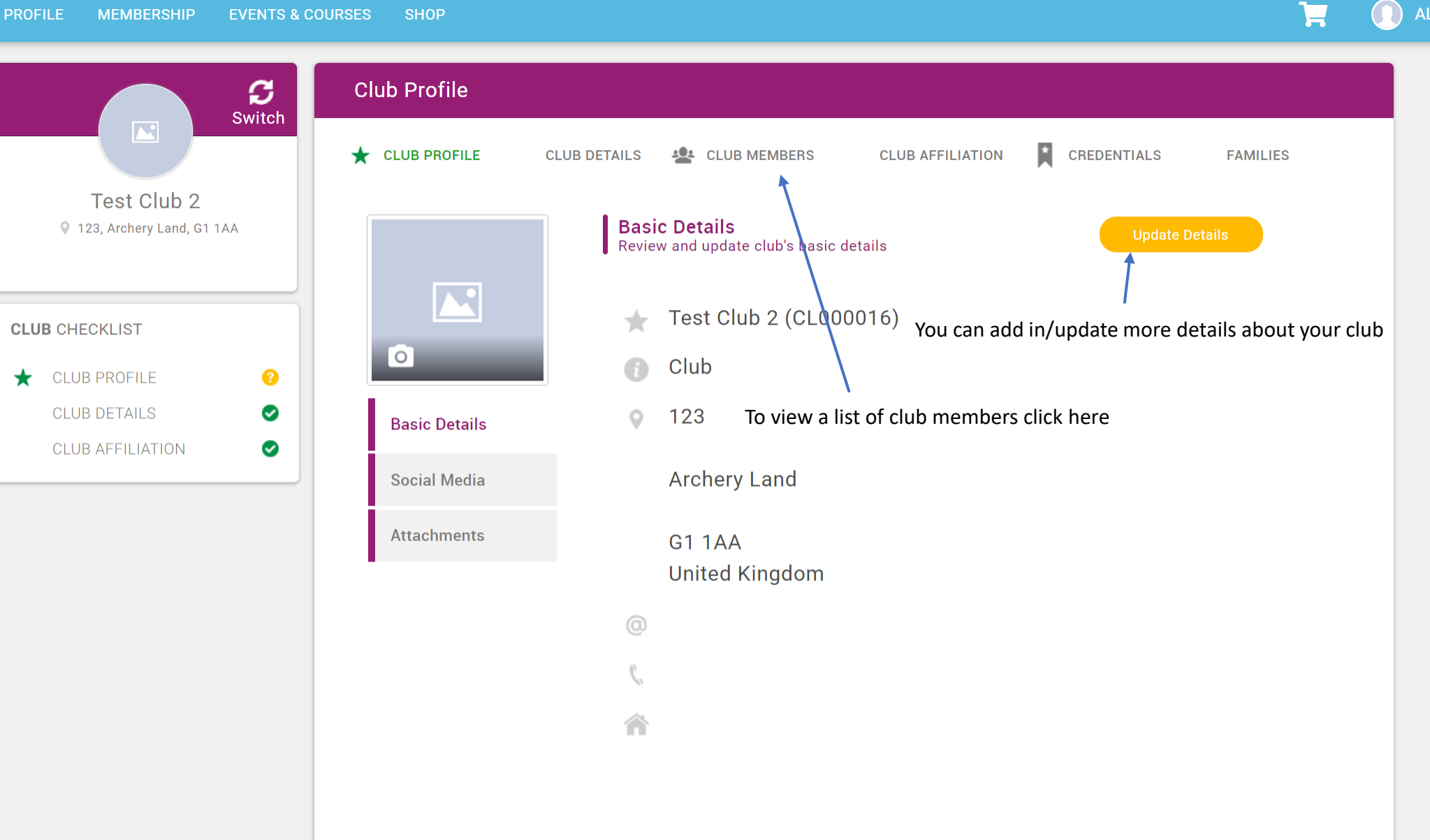

ALAN MARTIN -

Q

#### **E**MENU **MY PROFILE** MEMBERSHIP **EVENTS & COURSES**

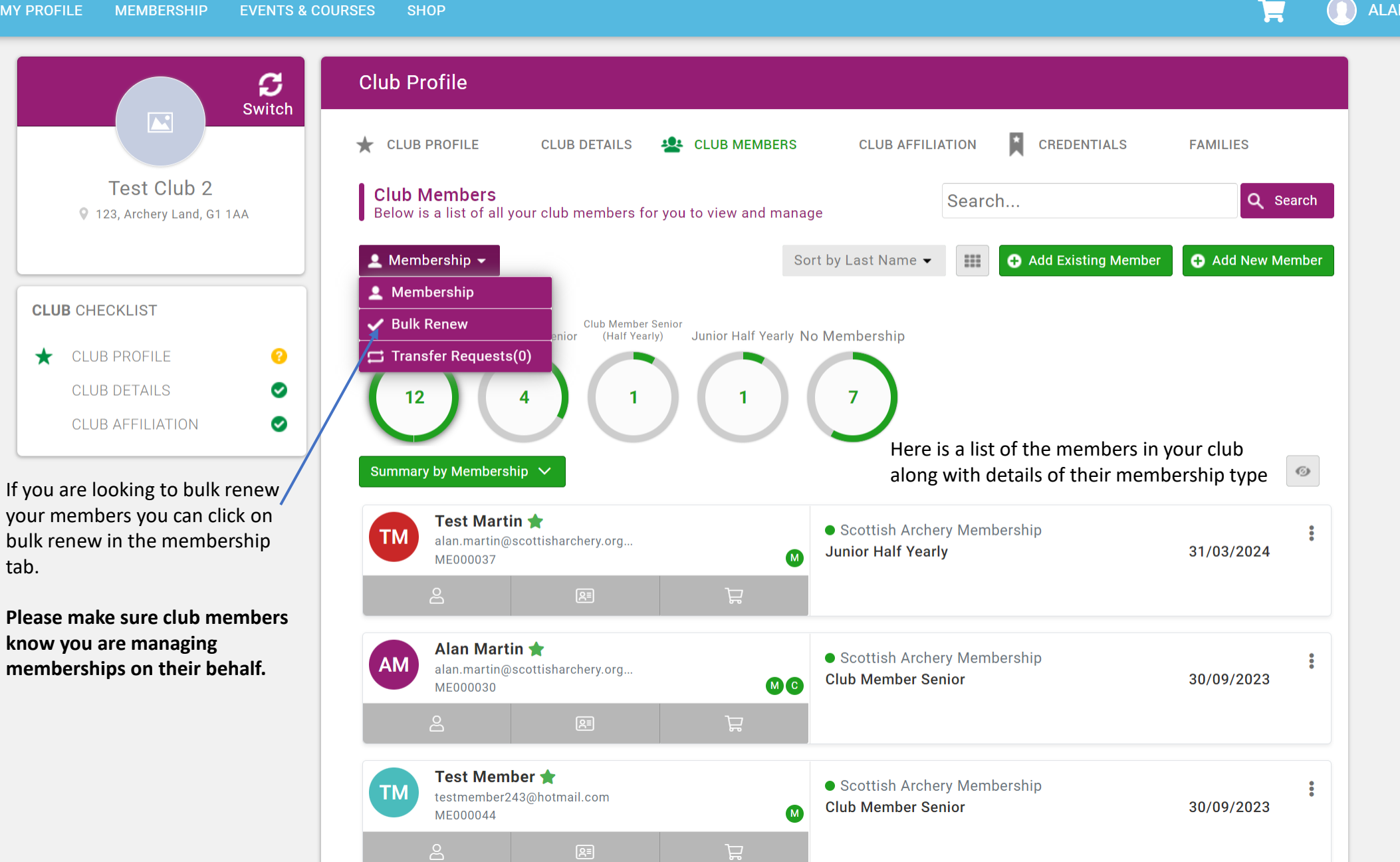

Q

ALAN MARTIN -

?

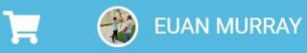

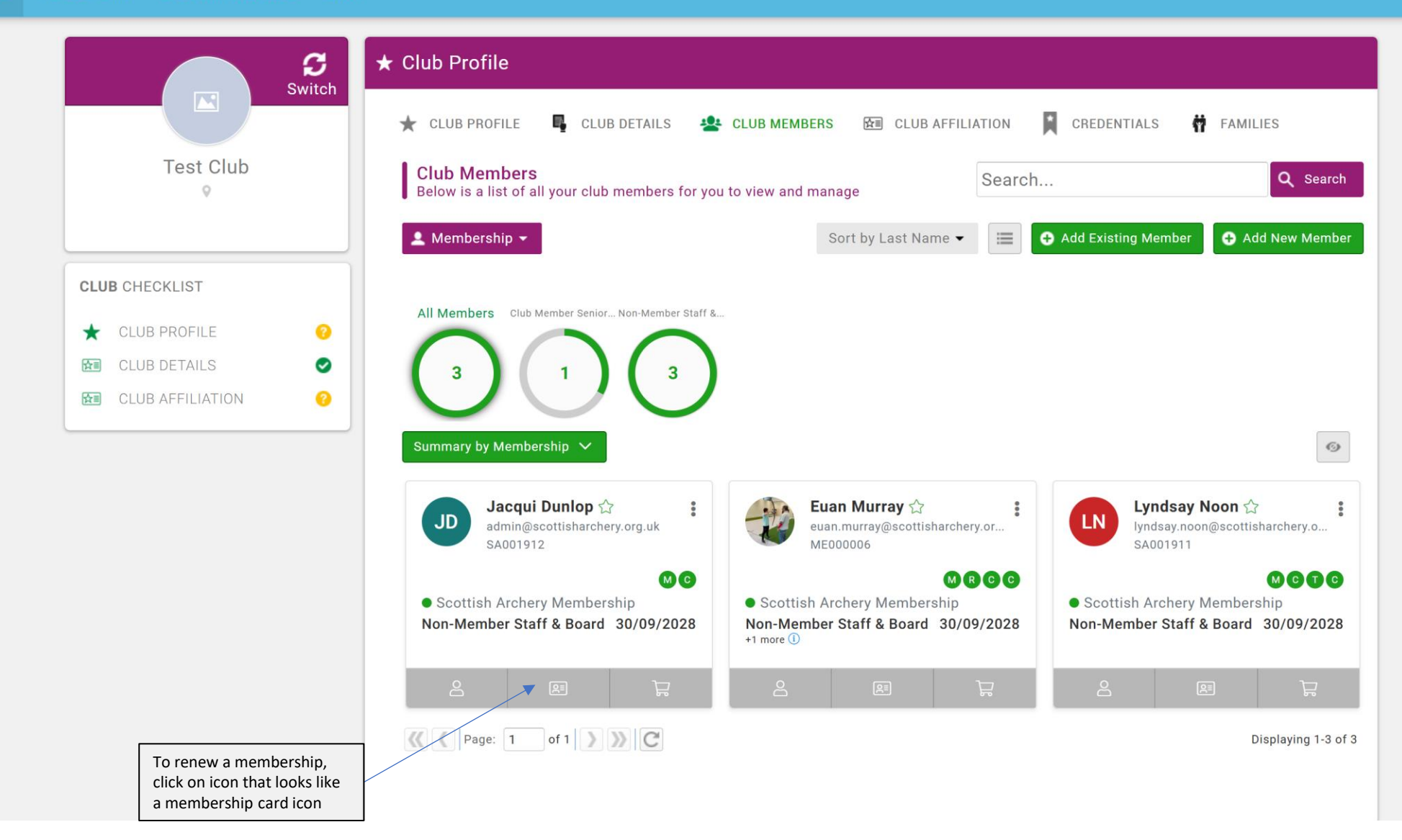

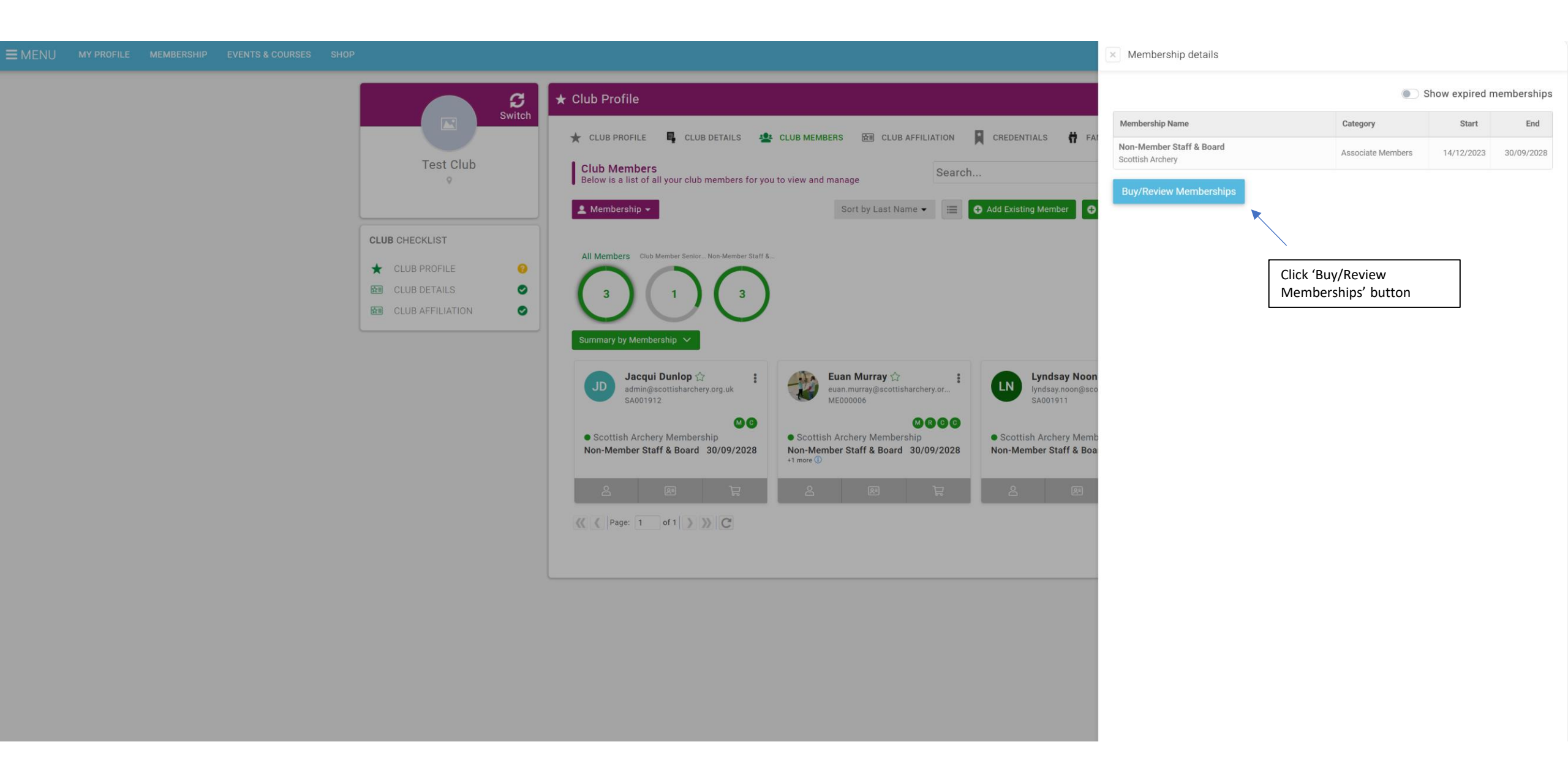

| Switch             | ★ Club Profile                                                                           |
|--------------------|------------------------------------------------------------------------------------------|
|                    | 🛧 CLUB PROFILE 📮 CLUB DETAILS 🙅 CLUB MEMBERS 🚈 CLUB AFFILIATION 📮 CREDENTIALS 🛉 FAMILIES |
| Test Club          | Back To Members                                                                          |
|                    | Categories > Associate Members                                                           |
|                    | Active Expired                                                                           |
| CLOB CHECKEIST     | Add, Renew or Upgrade your Membership 😏                                                  |
| ★ CLUB PROFILE ?   |                                                                                          |
| 🖾 CLUB DETAILS 🛛 🔗 |                                                                                          |
| CLUB AFFILIATION   | Valid till: 30/09/2028                                                                   |
|                    | 4 renewal                                                                                |
|                    |                                                                                          |
|                    |                                                                                          |

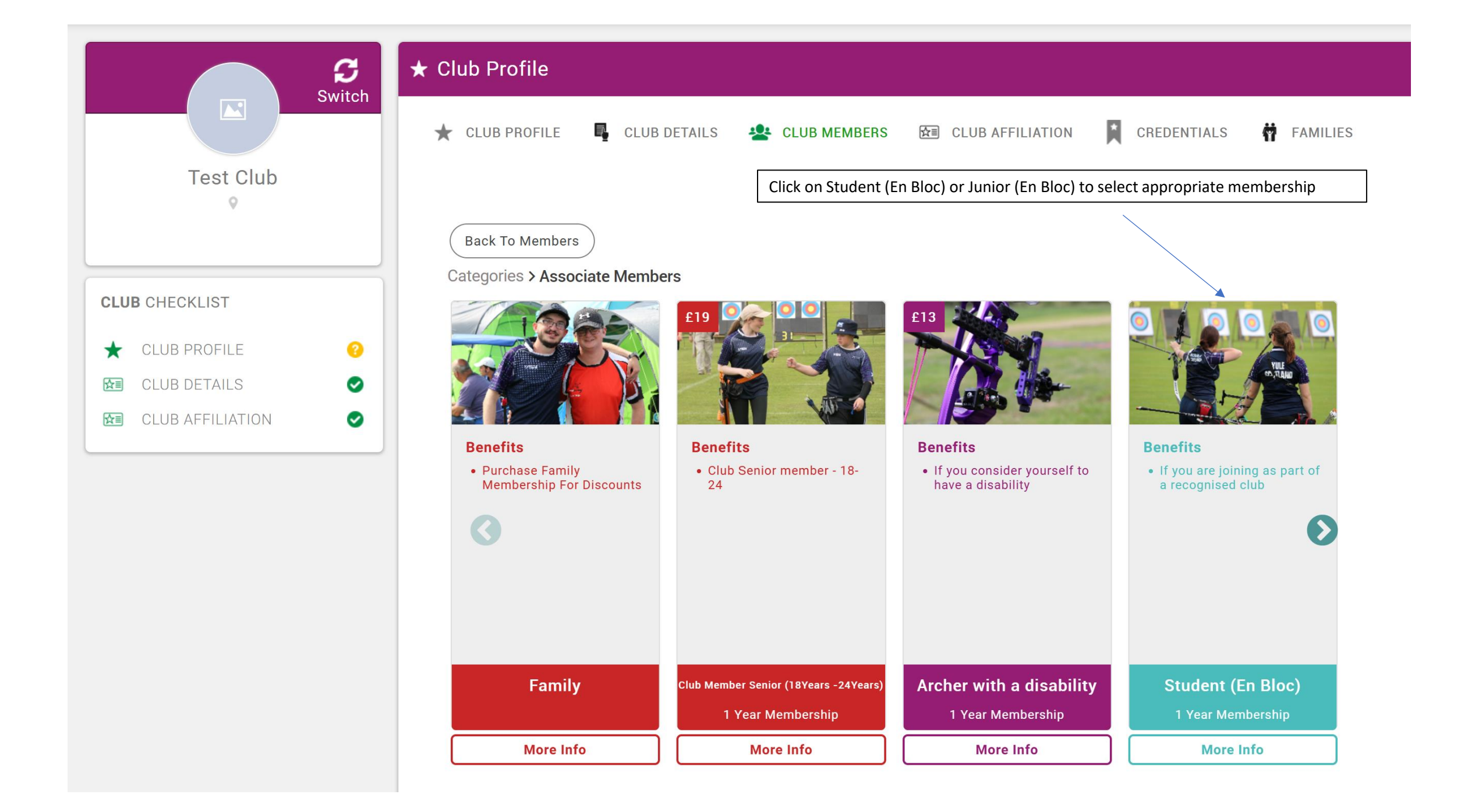

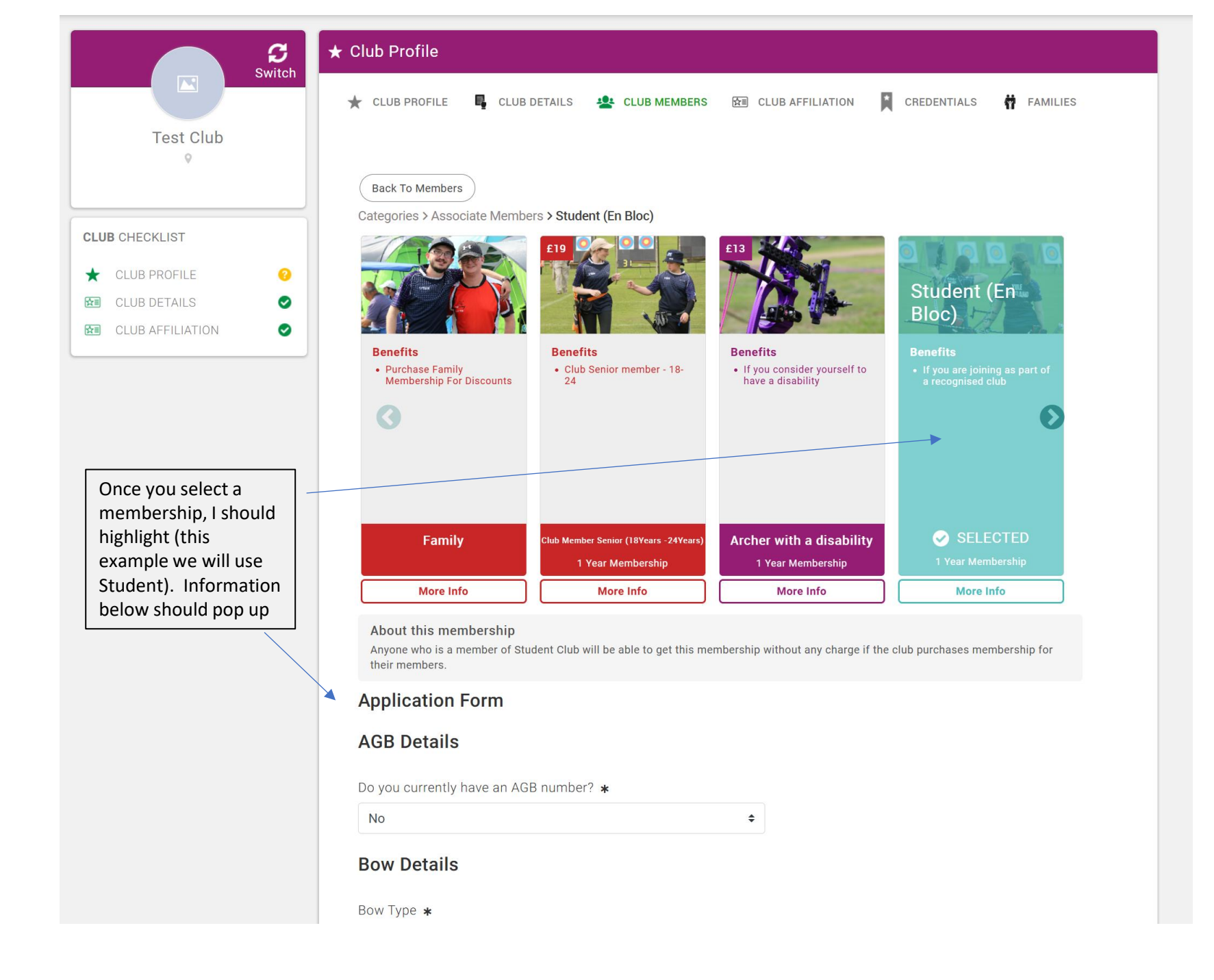

## **Application Form**

Do you currently have an AGB number? \*

No

## **Bow Details**

If you are starting out in archery or are unsure what to enter here, please leave this blank for now and a coach or experienced archer in your club can assist with this.

AGB number – If you click yes, will allow you to insert number

Please complete this

section.

Bow Details is an optional field

Bow Type

- Recurve
- Compound
- Barebow
- Longbow
- Other

Draw weight/Bow Poundage (kg/pound)

¢

Specify the weight

0

## Equality

Equality information already created when Member's Profile being created The equality information will be anonymised and only you will be able to see that it relates to yourself. The purpose of collecting this data is so we can see the demographics or our membership. For example X% have a disability. These high end statistics will be published from time to time and shared with other agencies as part of our commitment to the Equality Standards.

## Professional Achievements (Optional)

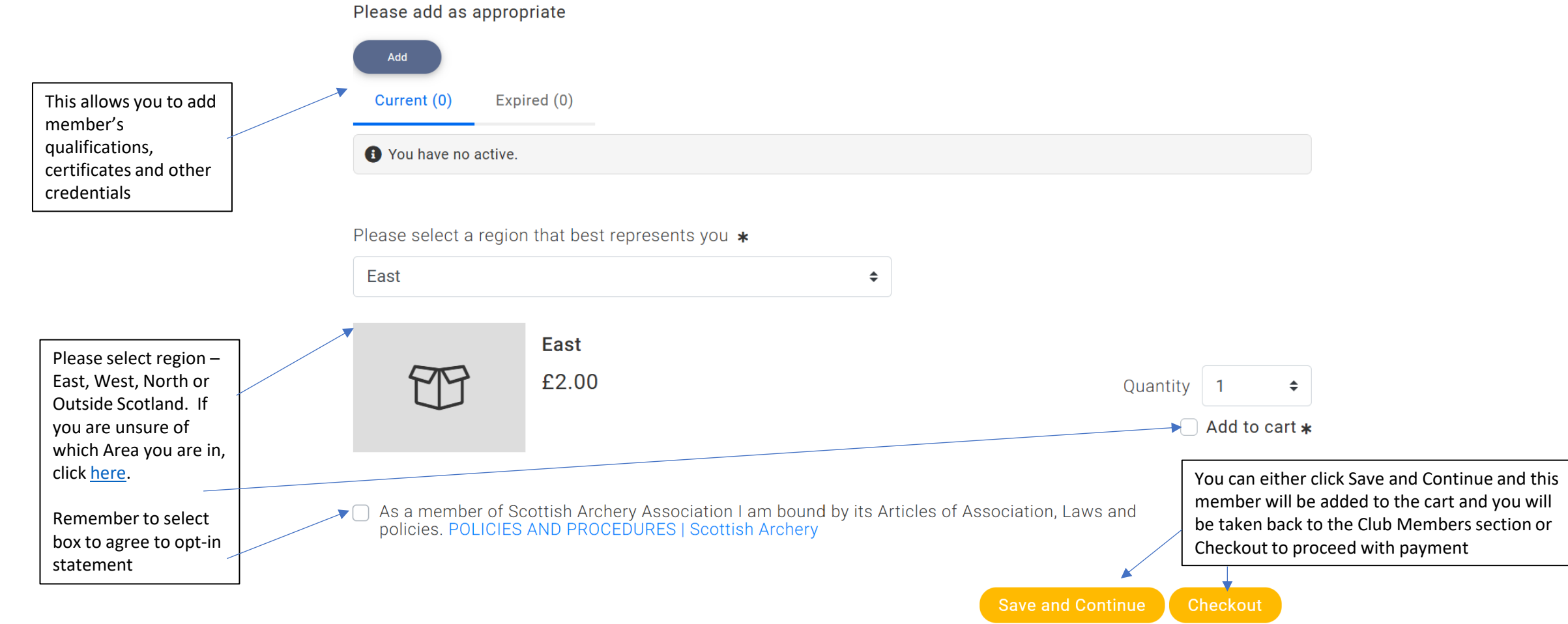

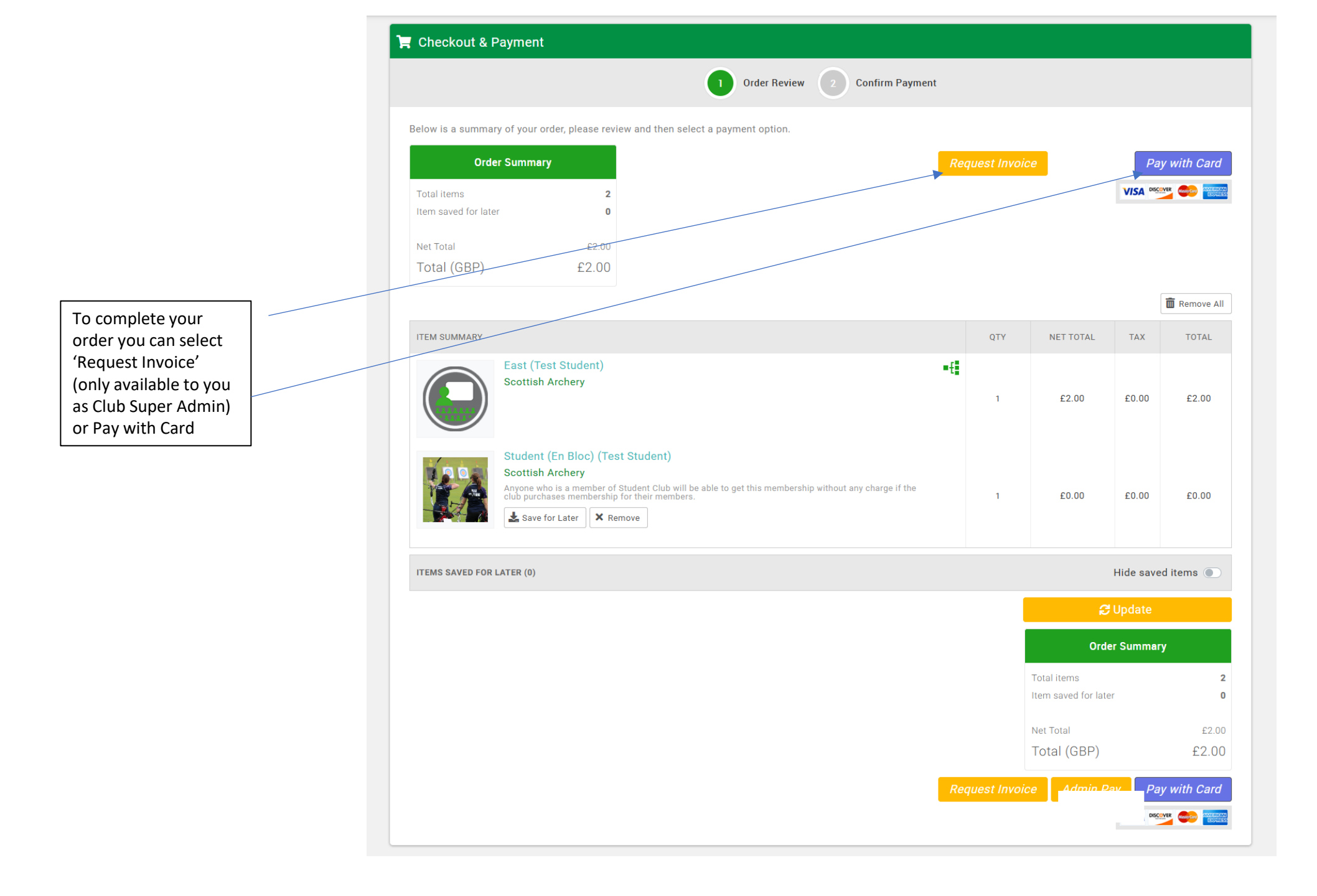

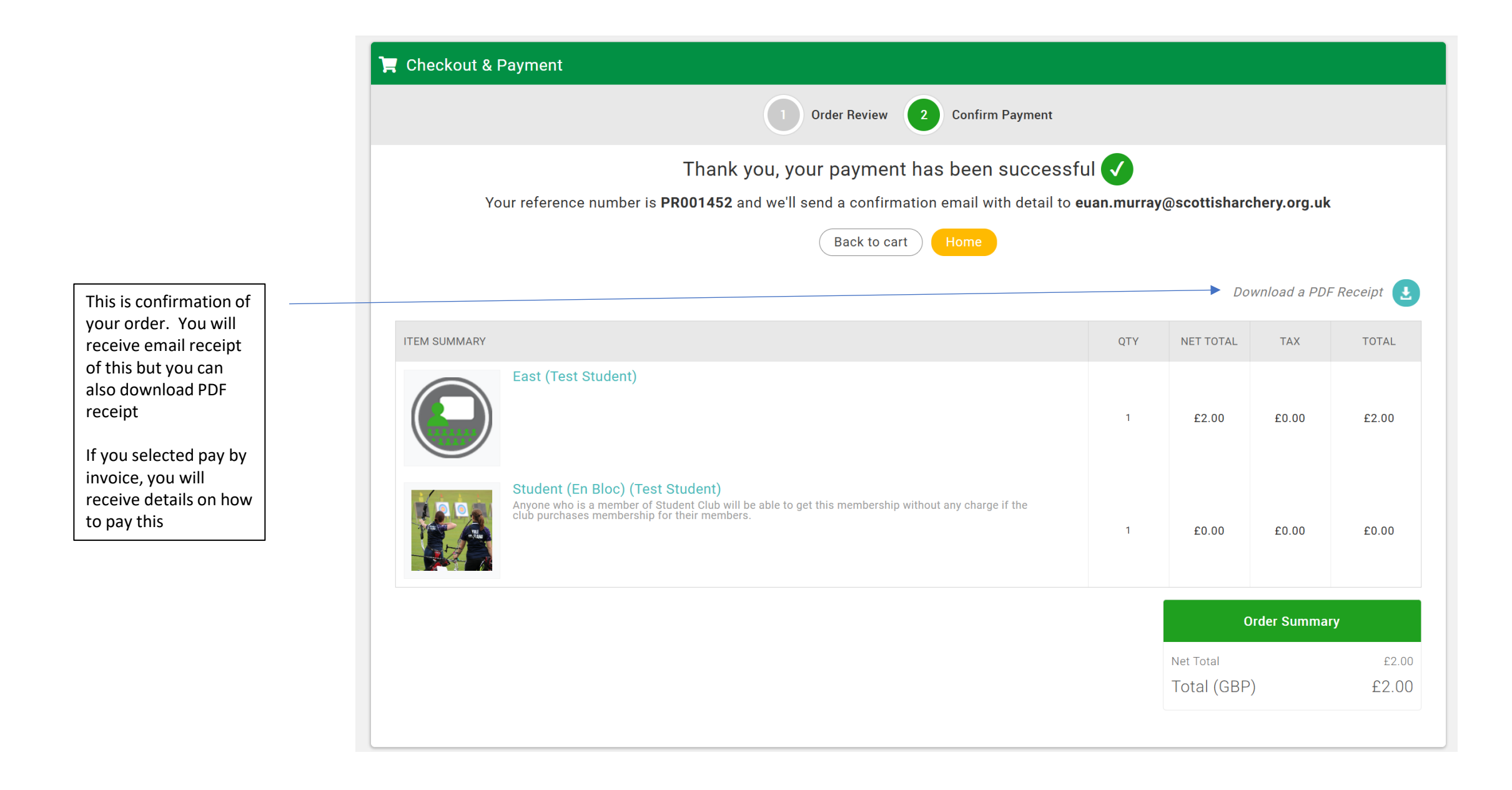

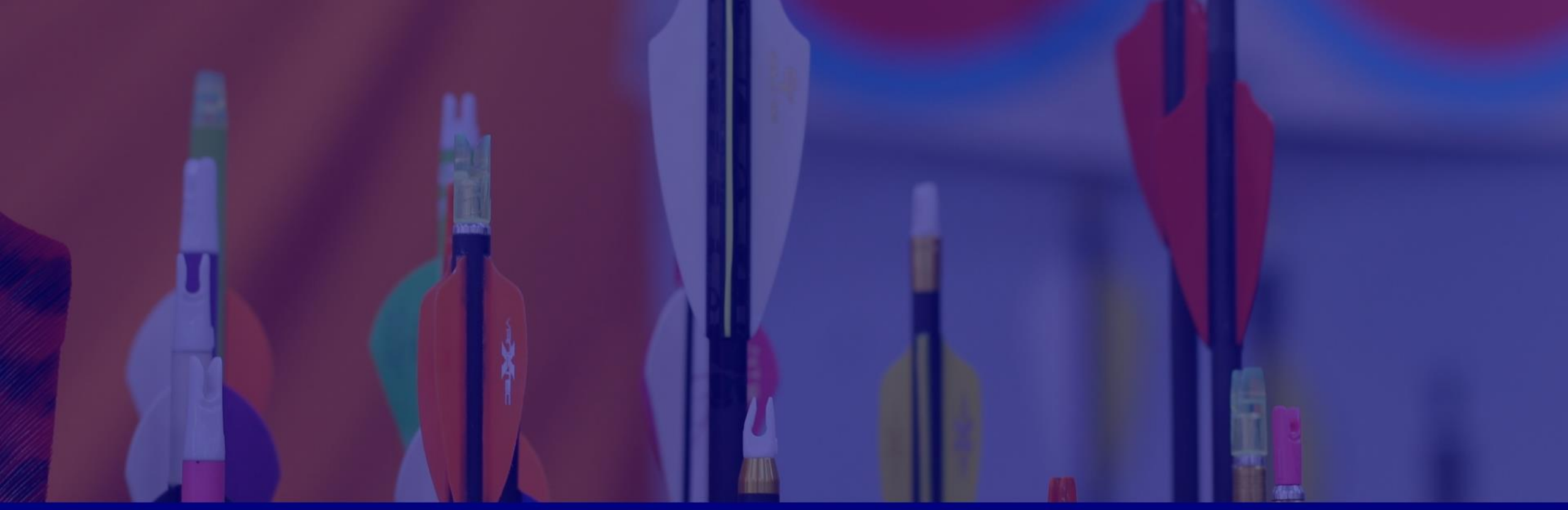

N

## Contact Information

#### Website

www.scottisharchery.org.uk

Email admin@scottisharchery.org.uk

#MakingSportLimitless

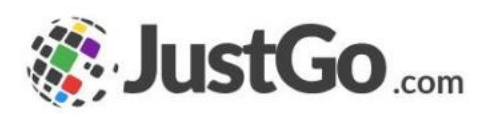

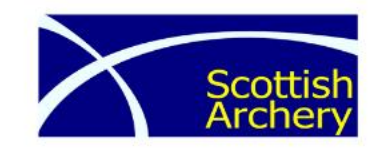